# AnyConnect VPN Phone with Certificate Authentication on an ASA Configuration Example

### Contents

Introduction Prerequisites Requirements Components Used Conventions Phone Certificate Types Configure Configurations Verify Troubleshoot Related Information

## Introduction

This document provides a sample configuration that shows how to configure the Adaptive Security Appliance (ASA) and CallManager devices to provide certificate authentication for AnyConnect clients that run on Cisco IP Phones. After this configuration is complete, Cisco IP Phones can establish VPN connections to the ASA that make use of certificates in order to secure the communication.

# Prerequisites

### Requirements

Ensure that you meet these requirements before you attempt this configuration:

- AnyConnect Premium SSL License
- AnyConnect for Cisco VPN Phone License

Dependent upon the ASA version, you will see either "AnyConnect for Linksys phone" for ASA Release 8.0.x or "AnyConnect for Cisco VPN Phone" for ASA Release 8.2.x or later.

### **Components Used**

The information in this document is based on these software and hardware versions:

- ASA Release 8.0(4) or later
- IP Phone Models 7942 / 7962 / 7945 / 7965 / 7975
- Phones 8961 / 9951 / 9971 with Release 9.1(1) firmware
- Phone Release 9.0(2)SR1S Skinny Call Control Protocol (SCCP) or later
- Cisco Unified Communications Manager (CUCM) Release 8.0.1.100000-4 or later

The releases used in this configuration example include:

- ASA Release 9.1(1)
- CallManager Release 8.5.1.10000-26

For a complete list of supported phones in your CUCM version, complete these steps:

- 1. Open this URL: https://<CUCM Server IP Address>:8443/cucreports/systemReports.do
- 2. Choose Unified CM Phone Feature List > Generate a new report > Feature: Virtual Private Network.

The information in this document was created from the devices in a specific lab environment. All of the devices used in this document started with a cleared (default) configuration. If your network is live, make sure that you understand the potential impact of any command.

### Conventions

Refer to the <u>Cisco Technical Tips Conventions</u> for more information on document conventions.

# **Phone Certificate Types**

Cisco uses these certificate types in phones:

- Manufacturer Installed Certificate (MIC) MICs are included on all 7941, 7961, and newer model Cisco IP phones. MICs are 2048-bit key certificates that are signed by the Cisco Certificate Authority (CA). When a MIC is present, it is not necessary to install a Locally Significant Certificate (LSC). In order for the CUCM to trust the MIC certificate, it utilizes the pre-installed CA certificates CAP-RTP-001, CAP-RTP-002, and Cisco\_Manufacturing\_CA in its certificate trust store.
- LSC The LSC secures the connection between CUCM and the phone after you configure the device security mode for authentication or encryption. The LSC possesses the public key for the Cisco IP phone, which is signed by the CUCM Certificate Authority Proxy Function (CAPF) private key. This is the preferred method (as opposed to the use of MICs) because only Cisco IP phones that are manually provisioned by an administrator are allowed to download and verify the CTL file. Note: Due to the increased security risk, Cisco recommends the use of MICs solely for LSC installation and not for continued use. Customers who configure Cisco IP phones to use MICs for Transport Layer Security (TLS) authentication or for any other purpose do so at their own risk.

# Configure

In this section, you are presented with the information to configure the features described in this document.

**Note:** Use the <u>Command Lookup Tool</u> (<u>registered</u> customers only) to obtain more information on the commands used in this section.

### Configurations

This document describes these configurations:

- ASA Configuration
- CallManager Configuration
- VPN Configuration on CallManager
- Certificate Installation on IP Phones

#### **ASA Configuration**

The configuration of the ASA is almost the same as when you connect an AnyConnect client computer to the ASA. However, these restrictions apply:

- The tunnel-group must have a group-url. This URL will be configured in CM under the VPN Gateway URL.
- The group policy must not contain a split tunnel.

This configuration uses a previously configured and installed ASA (self-signed or third party) certificate in the Secure Socket Layer (SSL) trustpoint of the ASA device. For more information, refer to these documents:

- <u>Configuring Digital Certificates</u>
- ASA 8.x Manually Install 3rd Party Vendor Certificates for use with WebVPN Configuration
   <u>Example</u>
- ASA 8.x : VPN Access with the AnyConnect VPN Client Using Self-Signed Certificate
   Configuration Example

The relevant configuration of the ASA is:

```
ip local pool SSL_Pool 10.10.10.1-10.10.10.254 mask 255.255.255.0
group-policy GroupPolicy_SSL internal
group-policy GroupPolicy_SSL attributes
split-tunnel-policy tunnelall
vpn-tunnel-protocol ssl-client
tunnel-group SSL type remote-access
tunnel-group SSL general-attributes
address-pool SSL_Pool
default-group-policy GroupPolicy_SSL
tunnel-group SSL webvpn-attributes
authentication certificate
group-url https://asa5520-c.cisco.com/SSL enable
webvpn
enable outside
anyconnect image disk0:/anyconnect-win-3.0.3054-k9.pkg
anyconnect enable
```

ssl trust-point SSL outside

#### **CallManager Configuration**

In order to export the certificate from the ASA and import the certificate into CallManager as a Phone-VPN-Trust certificate, complete these steps:

- 1. Register the generated certificate with CUCM.
- 2. Check the certificate used for SSL.ASA(config)#show run ssl ssl trust-point SSL outside
- 3. Export the certificate.ASA(config)#crypto ca export ssL identity-certificateThe Privacy Enhanced Mail (PEM) encoded identity certificate follows:-----BEGIN CERTIFICATE-----ZHUXFjAUBgkqhkiG9w0BCQIWB0FTQTU1NDAwHhcNMTMwMTM1MzEwWhcNMjMw MTI4MTM1MzEwWjAmMQwwCgYDVQQDEwN1ZHUXFjAUBgkqhkiG9w0BCQIWB0FTQTU1 NDAwg28wDQYJKoZIhvcNAQEBBQADgY0AMIGJAoGBAMYcrysjZ+MawKBx8Zk69SW4AR FSpV6FPcUL7xsovhw6hsJE/2VDgd3pkawc5jcl5vkcpTkhjbf2xC4C1q6ZQwpahde22sdf1 wsidpQWq1DDrJD1We83L/oqmhkWJ07QfNrGZhOLv9x0pR7BFpZd1yFyzwAPkoBl1 -----END CERTIFICATE-----
- 4. Copy the text from the terminal and save it as a .pem file.
- Log in to CallManager and choose Unified OS Administration > Security > Certificate Management > Upload Certificate > Select Phone-VPN-trust in order to upload the certificate file saved in the previous step.

#### VPN Configuration on CallManager

- 1. Navigate to Cisco Unified CM Administration.
- 2. From the menu bar, choose Advanced Features > VPN > VPN

#### Gateway.

| CISCO CISCO Unified CM A                      | dministration<br>ations Solutions |             |                           |                     |
|-----------------------------------------------|-----------------------------------|-------------|---------------------------|---------------------|
| System - Call Routing - Media Resources -     | Advanced Features                 | Application | ▼ User Management ▼       | Bulk Administration |
|                                               | Voice Mail                        | •           |                           |                     |
|                                               | SAF                               | •           |                           |                     |
| Cisco Unified CM Adm                          | EMCC                              | •           |                           |                     |
| System version: 8 5 1 10000-26                | Intercompany Media Services       | •           |                           |                     |
|                                               | Fallback                          | •           |                           |                     |
| System is operating on Domo license-          | VPN                               |             | VPN Profile               |                     |
| Please visit the License Report Page (        | or more details.                  | _           |                           |                     |
|                                               |                                   |             | VPN Group                 |                     |
| VMware Installation: 2 vCPU Intel(R)          | ) Xeon(R) CPU E5540 @ 2.53        | GHz         | VPN Gateway               | RAM                 |
|                                               |                                   |             | VPN Feature Configuration |                     |
| Last Successful Logon: Feb 5, 2013 5:55:45 Pt | M                                 |             |                           |                     |

3. In the VPN Gateway Configuration window, complete these steps: In the VPN Gateway Name field, enter a name. This can be any name. In the VPN Gateway Description field, enter a description (optional). In the VPN Gateway URL field, enter the group-url defined on the ASA. In the VPN Certificates in this Location field, select the certificate that was uploaded to CallManager previously to move it from the truststore to this location.

| System 👻 Call Routing 👻 Media Reso  | arces 🔻 Advanced Features 👻 Device 👻 Application 👻 User Management 👻 Bulk Administration 👻 Help 👻                                                                                                    |
|-------------------------------------|----------------------------------------------------------------------------------------------------|
| VPN Gateway Configuration           |                                                                                                    |
| 🔜 Save 🗶 Delete 🗋 Copy              | C Add New                                                                                                    |
| Status                              |                                                                                                    |
| (i) Status: Ready                   |                                                                                                    |
| VPN Gateway Information             |                                                                                                    |
| VPN Gateway Name* ASA_Pho           | oneVPN                                                                                                    |
| VPN Gateway Description             |                                                                                                    |
| VPN Gateway URL*                    | isa5520-c.disco.com/SSL                                                                                                    |
| VPN Gateway Certificates            |                                                                                                    |
| VPN Certificates in your Truststore | SUBJECT: CN-10.198.16.136,unstructuredName-10.198.16.136 ISSUER: CN-10.198.16.136,unstructuredName-<br>SUBJECT: CN-10.198.16.140,unstructuredName-10.198.16.140 ISSUER: CN-10.198.16.140,unstructuredName-<br>SUBJECT: CN-10.198.16.140:8443 ISSUER: CN-10.198.16.140:8443 S/N: e7:e2:72:4f<br>SUBJECT: CN-ASA5510-F-IP-PHONE,unstructuredName-ASA5510-F.cisco.com ISSUER: CN-ASA5510-F-IP-PHON |
|                                     | **                                                                                                    |
| VPN Certificates in this Location*  | SUBJECT: unstructuredNeme=ASA5520-C.cisco.com,CN=ASA5520-C.cisco.com ISSUER: DC=com,DC=crtec,DC=  +                                                                                                    |
| - Save Delete Copy                  | Add New                                                                                                    |

4. From the menu bar, choose Advanced Features > VPN > VPN

| G | ro | u | p. |
|---|----|---|----|
| ~ |    | м | Ν. |

| System 👻 Call Routing 👻 Media Resources 👻                                                                  | Advanced Features - Device - Appli                                   | cation 👻 User Management 👻 Bulk Adminis |  |  |
|----------------------------------------------------------------------------------------------------|----------------------------------------------------------------------|-----------------------------------------|--|--|
| VPN Gateway Configuration<br>Save X Delete Copy Add<br>Status<br>Update successful                         | Voice Mail<br>SAF<br>EMCC<br>Intercompany Media Services<br>Fallback |                                         |  |  |
| VPN Gateway Information         VPN Gateway Name*         VPN Gateway Description         VPN Gateway URL* | VPN ►                                                                | VPN Profile                             |  |  |

5. In the All Available VPN Gateways field, select the VPN Gateway previously defined. Click the down arrow in order to move the selected gateway to the Selected VPN Gateways in this VPN Group field.

| System ▼ Call Routing ▼ Media Resources | <ul> <li>Advanced Features 		 Device 		 Application 		 User Managet</li> </ul> |
|-----------------------------------------|--------------------------------------------------------------------------------|
| VPN Group Configuration                 |                                                                                |
| 🔚 Save 🗶 Delete 🗋 Copy 🕂 A              | dd New                                                                         |
| Status                                  |                                                                                |
| i Status: Ready                         |                                                                                |
| VPN Group Information                   |                                                                                |
| VPN Group Name* ASA_PhoneVPN            |                                                                                |
| VPN Group Description                   |                                                                                |
| VPN Gateway Information                 |                                                                                |
| All Available VPN Gateways              | *                                                                              |
|                                         |                                                                                |
|                                         | Move the Gateway down                                                          |
|                                         | **                                                                             |
| Selected VPN Gateways in this VPN Group | ASA_PhoneVPN                                                                   |

| From the menu har choose Advanced F | opturos > VDN > VDN |
|-------------------------------------|---------------------|

6. From the menu bar, choose Advanced Features > VPN > VPN

Profile.

| System 👻 Call Routing 👻 | Media Resources 🔻   | Adv | vanced Features 🔻                                           | Device 🔻   | Applicat              | ion 🔻 | User Management                            | •   | Bulk Administ |
|-------------------------|---------------------|-----|-------------------------------------------------------------|------------|-----------------------|-------|--------------------------------------------|-----|---------------|
| VPN Group Configurat    | ion<br>D Copy 🛟 Add |     | Voice Mail<br>SAF<br>EMCC<br>Intercompany Media<br>Fallback | a Services | )<br>)<br>)<br>)<br>) | VD    | u Profile                                  |     |               |
| VPN Group Information   | ASA_PhoneVPN        |     |                                                             |            |                       |       | IGroup<br>IGateway<br>IFeature Configurati | ion |               |

7. In order to configure the VPN Profile, complete all fields that are marked with an asterisk (\*).

| System 👻 Call Rou                         | .ting ▼ Media Resources ▼ Advanced Features ▼ Device ▼ Application ▼ |  |  |  |  |
|-------------------------------------------|----------------------------------------------------------------------|--|--|--|--|
| VPN Profile Con                           | figuration                                                           |  |  |  |  |
| Save 🗶 🕻                                  | elete [ Copy 🕂 Add New                                               |  |  |  |  |
| Status ———                                |                                                                      |  |  |  |  |
| i Status: Rea                             | dy                                                                   |  |  |  |  |
| VPN Profile Inf                           | ormation                                                             |  |  |  |  |
| Name* ASA                                 | _PhoneVPN                                                            |  |  |  |  |
| Description                               |                                                                      |  |  |  |  |
| 🗖 Enable Auto M                           | Vetwork Detect                                                       |  |  |  |  |
| Tunnel Parame                             | ters                                                                 |  |  |  |  |
| мти*                                      | 1290                                                                 |  |  |  |  |
| Fail to Connect* 30                       |                                                                      |  |  |  |  |
| Enable Host ID Check                      |                                                                      |  |  |  |  |
| Client Authenti                           | cation                                                               |  |  |  |  |
| Client Authentication Method* Certificate |                                                                      |  |  |  |  |
| 🗖 Enable Passw                            | ord Persistence                                                      |  |  |  |  |
| - Save Dele                               | te Copy Add New                                                      |  |  |  |  |

**Enable Auto Network Detect:** If enabled, the VPN phone pings the TFTP server and if no response is received, it auto-initiates a VPN connection. **Enable Host ID Check:** If enabled, the VPN phone compares the FQDN of the VPN Gateway URL against the CN/SAN of the certificate. The client fails to connect if they do not match or if a wildcard certificate with an asterisk (\*) is used. **Enable Password Persistence:** This allows the VPN phone to cache the username and passsword for the next VPN attempt.

8. In the Common Phone Profile Configuration window, click **Apply Config** in order to apply the new VPN configuration. You can use the "Standard Common Phone Profile" or create a new

|     | 1       |                    |               |     |                                        |
|-----|---------|--------------------|---------------|-----|----------------------------------------|
|     | Device  | Application        | User Managem  | ent | ■ Bulk Administration     ■ Help     ■ |
|     | СТІ     | Route Point        |               |     |                                        |
|     | Gat     | tekeeper           |               |     |                                        |
|     | Gat     | teway              |               |     |                                        |
|     | Pho     | one                |               |     |                                        |
|     | Tru     | ink                |               |     |                                        |
|     | Rer     | mote Destination   |               | l.  |                                        |
|     | Dev     | vice Settings      | •             |     | Device Defaults                        |
|     |         |                    |               |     | Firmware Load Information              |
|     |         |                    |               |     | Default Device Profile                 |
|     |         |                    |               |     | Device Profile                         |
|     |         |                    |               |     | Phone Button Template                  |
|     |         |                    |               |     | Softkey Template                       |
|     |         |                    |               |     | Phone Services                         |
|     |         |                    |               |     | SIP Profile                            |
|     |         |                    |               |     | Common Device Configuration            |
| ə.  |         |                    |               |     | Common Phone Profile                   |
| ten | n 🔻 Cal | II Routing 👻 Media | a Resources 🔻 | Ad  | Ivanced Features 👻 Device 👻 🦨          |
| nn  | non Pho | one Profile Con    | figuration    |     |                                        |
| ) : | Save 🔰  | 🕻 Delete [ 🗋 Ci    | opy 🎦 Res     | et  | 🧷 Apply Config 🕂 Add New               |
| N   | Inform  | ation ———          |               |     |                                        |
| N   | Group   | ASA_PhoneVPN       |               |     |                                        |
| M   | Profile | ASA PhoneVPN       |               |     |                                        |

 If you created a new profile for specific phones/users, go to the Phone Configuration window. In the Common Phone Profile field, choose Standard Common Phone Profile.

| nfig C  | CTI Route Point<br>Gatekeeper<br>Gateway | Related Links:                                | Back To Find/Lis      |
|---------|------------------------------------------|-----------------------------------------------|-----------------------|
|         | Phone                                    | 3CB64F576113                                  |                       |
| Desc    | Trunk                                    | Auto 1000                                     |                       |
| Devi    | Remote Destination                       | Default                                       | ▼ <u>View Details</u> |
| Com     | Button Template*                         | <pre>&lt; None &gt; Standard 7962G SCCP</pre> | <u>View Details</u>   |
| Softkey | Template                                 | Walter Phones                                 | -                     |
| Commo   | on Phone Profile*                        | Standard Common Phone Profile                 | -                     |

10. Register the phone to CallManager again in order to download the new configuration. **Certificate Authentication Configuration** 

In order to configure certificate authentication, complete these steps in CallManager and the ASA:

- 1. From the menu bar, choose Advanced Features > VPN > VPN Profile.
- 2. Confirm the Client Authentication Method field is set to **Certificate.**

| System 👻 Call Rou                         | iting ▼ Media Resources ▼ Advanced Features ▼ Device ▼ Application ▼ |  |  |  |  |
|-------------------------------------------|----------------------------------------------------------------------|--|--|--|--|
| VPN Profile Con                           | figuration                                                           |  |  |  |  |
| 🔚 Save 🗙 D                                | elete [ Copy 🕂 Add New                                               |  |  |  |  |
| _ Status ———                              |                                                                      |  |  |  |  |
| i Status: Real                            | τy                                                                   |  |  |  |  |
| _ VPN Profile Info                        | ormation                                                             |  |  |  |  |
| Name* ASA                                 | _PhoneVPN                                                            |  |  |  |  |
| Description                               |                                                                      |  |  |  |  |
| 🗖 Enable Auto M                           | letwork Detect                                                       |  |  |  |  |
| _ Tunnel Parame                           | ters                                                                 |  |  |  |  |
| мти*                                      | 1290                                                                 |  |  |  |  |
| Fail to Connect* 30                       |                                                                      |  |  |  |  |
| Enable Host ID Check                      |                                                                      |  |  |  |  |
| - Client Authentication                   |                                                                      |  |  |  |  |
| Client Authentication Method* Certificate |                                                                      |  |  |  |  |
| Enable Dage                               |                                                                      |  |  |  |  |
| Enable Passw                              |                                                                      |  |  |  |  |

- 3. Log in to CallManager. From the menu bar, choose **Unified OS Administration > Security** > **Certificate Management > Find**.
- Export the correct certificate(s) for the selected certificate authentication method:MICs: Cisco\_Manufacturing\_CA - Authenticate IP Phones with a MIC

| Find Certificate List where | ile Name 👻 begins | with v   | Find Clear Filter     |
|-----------------------------|-------------------|----------|-----------------------|
| Certificate Name            | Certific          | ate Type | .PEM Fle              |
| tomcat                      | certs             | tomcat   | t.sem                 |
| ipsec                       | certs             | ipcec.r  | <u>pem</u>            |
| tonneat-trast               | trust-certs       | CUCM     | 85.pen                |
| ipsec-trust                 | trust-certs       | CUCM     | 85.pem                |
| CallManager                 | certs             | CallNa   | anager.pem            |
| CAPF                        | certs             | CAPE     | Dem                   |
| TVS                         | oarts             | TVS.or   | om                    |
| CallManager-trust           | trust-certs       | Cisco    | Nanufacturing CAspenn |
| CallManager-trust           | trust-certs       | CAP-R    | TP-001.pem            |
| CallManager-trust           | trust-certs       | Cisco    | Root CA 2048.pem      |
| CallManager-trust           | trust-certs       | CAPF-    | 18cf046e.pem          |
| CallManager-trust           | trust-certs       | CAP-R    | TP-002.pem            |

LSCs: Cisco Certificate Authority Proxy Function (CAPF) - Authenticate IP Phones with an LSC

| Certificate Name | Certificate Type | .PEM File                   |                 |  |  |
|------------------|------------------|-----------------------------|-----------------|--|--|
| comcat           | certs            | tomcat.pem                  | tomcat.der      |  |  |
| psec             | certs            | ipsec.pem                   | ipsec.der       |  |  |
| comcat-trust     | trust-certs      | CUCM85.pem                  | CLCM85.der      |  |  |
| psec-trust       | trust-certs      | CUCM85.pem                  | CLCN85.der      |  |  |
| CallManager      | certs            | CallManager.pem             | CallManager.der |  |  |
| CAPF             | certs            | CAPF.pem                    | CAPF.der        |  |  |
| TVS              | certs            | TV5.pem                     | TVS.der         |  |  |
| CalManager-trust | trust-certs      | Cisco Manufacturing, CA.nem |                 |  |  |

- 5. Find the certificate, either Cisco\_Manufacturing\_CA or CAPF. Download the .pem file and save as a .txt file
- 6. Create a new trustpoint on the ASA and authenticate the trustpoint with the previous saved certificate. When you are prompted for base-64 encoded CA certificate, select and paste the text in the downloaded .pem file along with the BEGIN and END lines. An example is shown: ASA (config)#crypto ca trustpoint CM-Manufacturing ASA(config-ca-trustpoint)#enrollment terminal ASA(config-ca-trustpoint)#errollment terminal ASA(config-ca-trustpoint)#exit ASA(config)#crypto ca authenticate CM-Manufacturing

<base-64 encoded CA certificate>

quit

ASA(config)#

7. Confirm the authentication on the tunnel-group is set to certificate authentication.tunnel-group SSL webvpn-attributes

```
authentication certificate
group-url https://asa5520-c.cisco.com/SSL enable
```

#### **Certificate Installation on IP Phones**

The IP Phones can work with either MICs or LSCs, but the configuration process is different for each certificate.

#### **MIC Installation**

By default, all the phones that support VPN are pre-loaded with MICs. The 7960 and 7940 phones do not come with a MIC, and require a special installation procedure for the LSC to register securely.

**Note:** Cisco recommends that you use MICs for LSC installation only. Cisco supports LSCs to authenticate the TLS connection with CUCM. Because MIC root certificates can be compromised, customers who configure phones to use MICs for TLS authentication or for any other purpose do so at their own risk. Cisco assumes no liability if MICs are compromised.

#### LSC Installation

- 1. Enable CAPF service on CUCM.
- After the CAPF service is activated, assign the phone instructions to generate a LSC in CUCM. Log in to Cisco Unified CM Administration and choose **Device > Phone**. Select the phone you configured.
- In the Certificate Authority Proxy Function (CAPF) Information section, ensure all settings are correct and the operation is set to a future date.

| Certificate Operation* | Install/Upgrade          |   |    |    |                                       | • |
|------------------------|--------------------------|---|----|----|---------------------------------------|---|
| Authentication Mode*   | By Authentication String |   |    |    |                                       | - |
| Authentication String  | 123456                   |   |    |    |                                       |   |
| Generate String        |                          |   |    |    |                                       |   |
| Key Size (Bits)*       | 2048                     |   |    |    | · · · · · · · · · · · · · · · · · · · | • |
| Operation Completes By | 2013                     | 3 | 10 | 12 | (YYYY:MM:DD:HH)                       |   |

- 4. If Authentication Mode is set to Null String or Existing Certificate, no further action is required.
- 5. If Authentication Mode is set to a string, manually select **Settings > Security Configuration** > \*\*# > **LSC > Update** in the phone console.

### Verify

Use this section in order to confirm that your configuration works properly.

#### **ASA Verification**

```
ASA5520-C(config) #show vpn-sessiondb detail anyconnect
Session Type: AnyConnect Detailed
Username : CP-7962G-SEPXXXXXXXXXXXX
Index : 57
Assigned IP : 10.10.10.2 Public IP : 172.16.250.15
Protocol : AnyConnect-Parent SSL-Tunnel DTLS-Tunnel
License : AnyConnect Premium, AnyConnect for Cisco VPN Phone
Encryption : AnyConnect-Parent: (1)AES128 SSL-Tunnel: (1)AES128
DTLS-Tunnel: (1)AES128
Hashing : AnyConnect-Parent: (1)SHA1 SSL-Tunnel: (1)SHA1
DTLS-Tunnel: (1) SHA1Bytes Tx : 305849
Bytes Rx : 270069Pkts Tx : 5645
Pkts Rx : 5650Pkts Tx Drop : 0
Pkts Rx Drop : OGroup Policy :
GroupPolicy_SSL Tunnel Group : SSL
Login Time : 01:40:44 UTC Tue Feb 5 2013
Duration : 23h:00m:28s
Inactivity : 0h:00m:00s
NAC Result : Unknown
VLAN Mapping : N/A VLAN : none
AnyConnect-Parent Tunnels: 1
SSL-Tunnel Tunnels: 1
DTLS-Tunnel Tunnels: 1
AnyConnect-Parent:
Tunnel ID : 57.1
Assigned IP : 10.10.10.2 Public IP : 172.16.250.15
Encryption : AES128 Hashing : SHA1
Encapsulation: TLSv1.0 TCP Dst Port : 443
```

Auth Mode : Certificate Idle Time Out: 30 Minutes Idle TO Left : 29 Minutes Client Type : AnyConnect Client Ver : Cisco SVC IPPhone Client v1.0 (1.0) Bytes Tx : 1759 Bytes Rx : 799 Pkts Tx : 2 Pkts Rx : 1 Pkts Tx Drop : 0 Pkts Rx Drop : 0 SSL-Tunnel: Tunnel ID : 57.2 Public IP : 172.16.250.15 Encryption : AES128 Hashing : SHA1 Encapsulation: TLSv1.0 TCP Src Port : 50529 TCP Dst Port : 443 Auth Mode : Certificate Idle Time Out: 30 Minutes Idle TO Left : 29 Minutes Client Type : SSL VPN Client Client Ver : Cisco SVC IPPhone Client v1.0 (1.0) Bytes Tx : 835 Bytes Rx : 0 Pkts Tx : 1 Pkts Rx : 0 Pkts Tx Drop : 0 Pkts Rx Drop : 0 DTLS-Tunnel: Tunnel ID : 57.3 Assigned IP : 10.10.10.2 Public IP : 172.16.250.15 Encryption : AES128 Hashing : SHA1 Encapsulation: DTLSv1.0 UDP Src Port : 51096 UDP Dst Port : 443 Auth Mode : Certificate Idle Time Out: 30 Minutes Idle TO Left : 29 Minutes Client Type : DTLS VPN Client Client Ver : Cisco SVC IPPhone Client v1.0 (1.0) Bytes Tx : 303255 Bytes Rx : 269270 Pkts Tx : 5642 Pkts Rx : 5649 Pkts Tx Drop : 0 Pkts Rx Drop : 0

#### **CUCM** Verification

| System 💌   | Cal Ro.   | ting 💌 Medio Resources 👻 Ac | Nanced Features 👻 Device | e 🔻 Application 💌   | User Management 👻 - Bulk | Administration 👻 Help 💌       |                             |
|------------|-----------|-----------------------------|--------------------------|---------------------|--------------------------|-------------------------------|-----------------------------|
| Find and   | List Ph   | nnes                        |                          |                     |                          |                               | Related Links: Actively Log |
| de Ader    | New       | Select Al 🏢 Clear Al 🉀      | Delete Selected 🏻 🍟 Rea  | sel Selactad 🛛 🧷 Ap | aly Config to Selected   |                               |                             |
| - Status - |           |                             |                          |                     |                          |                               |                             |
| (i) 4 m    | ecords to | und                         |                          |                     |                          |                               |                             |
| 0          |           |                             |                          |                     |                          |                               |                             |
| Phone      | (1 - 4    | of 4)                       |                          |                     |                          |                               |                             |
| Find Phor  | na where  | Device Name                 | ▼ begins with ▼          |                     | find Clear fi            | iter 🕹 👄                      | IP Phone registered with    |
|            |           |                             | S                        | elect item or enter | search text 👻            |                               | address                     |
|            |           | Device Name(Line) *         | Description              | Device Pool         | Deside Protocol          | Statur                        | CP Address                  |
|            |           | SHEERING                    | Auto 1001                | Default             | SCCP                     | Unknown                       | Unknown                     |
|            | 100       | SEPCODESECTOR               | Auto 1000                | Default             | SCCP                     | Registered with 192.168.100.1 | 10.10.10.2                  |

### Troubleshoot

There is currently no specific troubleshooting information available for this configuration.

#### **Related Bugs**

- Cisco bug ID <u>CSCtf09529</u>, Add support for VPN feature in CUCM for 8961, 9951, 9971 phones
- Cisco bug ID <u>CSCuc71462</u>, IP phone VPN failover takes 8 minutes

- Cisco bug ID <u>CSCtz42052</u>, IP Phone SSL VPN Support For Non Default Port Numbers
- Cisco bug ID <u>CSCth96551</u>, Not all ASCII characters are supported during phone VPN user + password login.
- Cisco bug ID <u>CSCuj71475</u>, Manual TFTP entry needed for IP Phone VPN
- Cisco bug ID <u>CSCum10683</u>, IP phones not logging missed, placed, or received calls

# **Related Information**

<u>Technical Support & Documentation - Cisco Systems</u>